## **Generate a Statement of Account**

- 1. Once logged in, select **Statement of Account** from the menu options.
- 2. A list of any statement of account requests you have previously made will appear. If a new statement of account is required, select **Request New Statement of Account**.

| Home                                    |                               |                            |                                  |  |  |  |  |
|-----------------------------------------|-------------------------------|----------------------------|----------------------------------|--|--|--|--|
| Add Account                             | Statement of Account          |                            |                                  |  |  |  |  |
| Account List                            | Roll Number:                  | 2124 010 001 01590<br>0000 | Account: 1000022                 |  |  |  |  |
| Account Information                     | Property Address:             | 0 CAL-KING T LANE S        |                                  |  |  |  |  |
| Contacts & Delivery Methods             |                               | CALEDON                    |                                  |  |  |  |  |
| Pre-Authorized Payments                 | Statement of Account Requests |                            |                                  |  |  |  |  |
| Statement Of Account No data available. |                               |                            |                                  |  |  |  |  |
|                                         |                               |                            | Request New Statement of Account |  |  |  |  |

- 3. Enter the dates for the statement of account you require and click **Submit Request**. The start date cannot precede the date of property ownership; a message will indicate the earliest available start date you can select.
- 4. The statement of account requested will now be available, select **View Statement** under the Actions column.

| Statement of Account Requests |                                                                                                    |                          |                 |           |                                         |                       |  |  |  |
|-------------------------------|----------------------------------------------------------------------------------------------------|--------------------------|-----------------|-----------|-----------------------------------------|-----------------------|--|--|--|
|                               | Your request for a new Statement of Account has been processed, please use the link below to view the PDF statement. |                          |                 |           |                                         |                       |  |  |  |
|                               | Reference                                                                                                    | Statement Dates          | Request<br>Date | Status    | Response                                | Actions               |  |  |  |
|                               | 7000032                                                                                                    | 01/01/2024<br>09/09/2024 | 09/09/2024      | Completed | Your statement of account is available. | <u>View Statement</u> |  |  |  |
| Showing 1 to 1 of 1 entries   |                                                                                                    |                          |                 |           |                                         |                       |  |  |  |
|                               |                                                                                                    |                          |                 |           |                                         |                       |  |  |  |